# Manual Kundportal Transport

PANIA

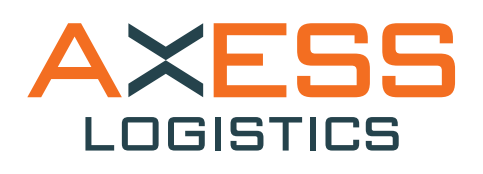

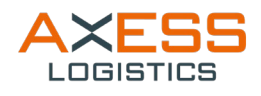

# Innehåll

| Logga in          | 2 |
|-------------------|---|
| Boka transport    | 3 |
| Expressleverans   | 3 |
| Transport inrikes | 4 |
| Track & Trace     | 8 |

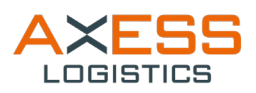

# Logga in

Gå in på våran hemsida https://www.axesslogistics.se/

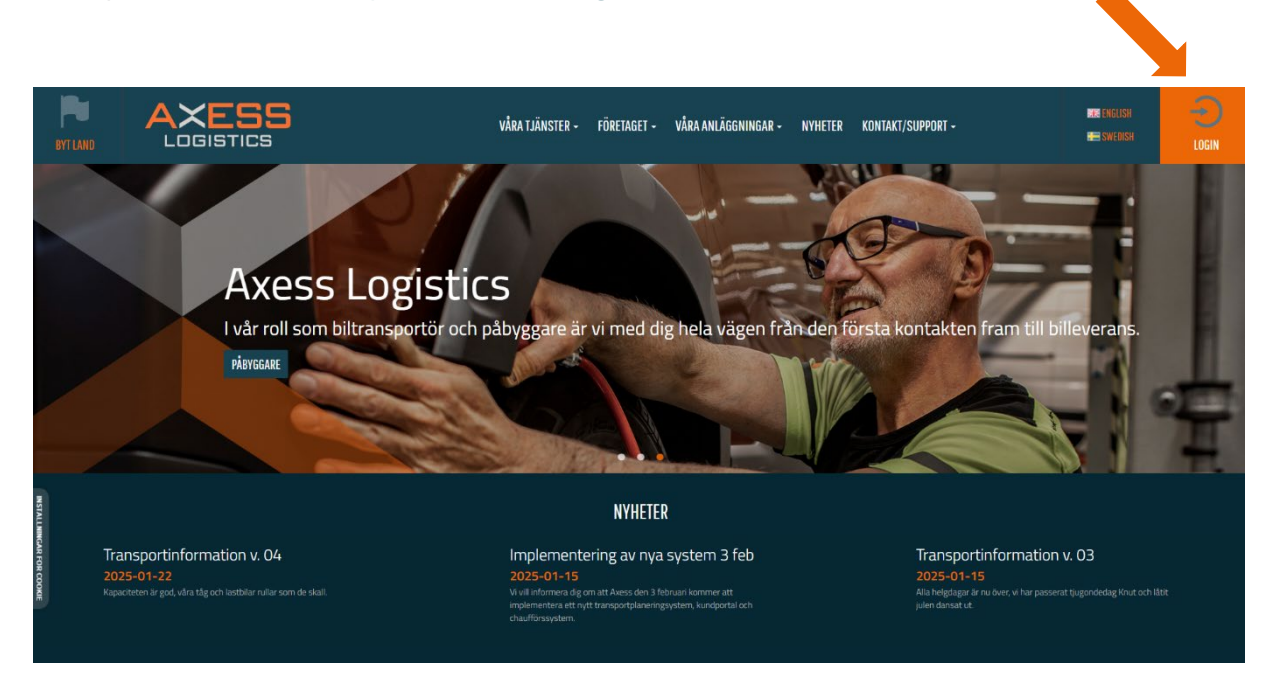

När du klickat dig in på «**Login**» väljer du «**Transport**» och fyller i ditt användarnamn (din mejladress) samt lösenord.

Första gången du loggar in behöver du fylla i din mejladress under «Glömt lösenord».

| - |                                                                                          |                                                                                                    | -         |
|---|------------------------------------------------------------------------------------------|----------------------------------------------------------------------------------------------------|-----------|
|   | ANV, NAMY LÓSENDRO<br>Anv, namn Lúsendr                                                  | LOEGA IN                                                                                                    |           |
|   | NYTT KONTO<br>Vill du bli en webb-kund? Klicka på knappen nedan för att fylla i ansökan. | GLÖMT LÖSENORD<br>Skriv in din E-post-adress och klicka sedan på "Skicka". En länk för att skapa<br>ett nytt lösenod kommer att skickas till dig.<br>e nost | 12 martin |
|   | Är du ny i kundportalen får du gärna ta del av vår Manual.<br>MANUAL KUNDPORTAL POL      | Sick                                                                                                    |           |

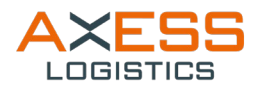

Nu är du inloggad och ser din användarsymbol längst uppe till höger:

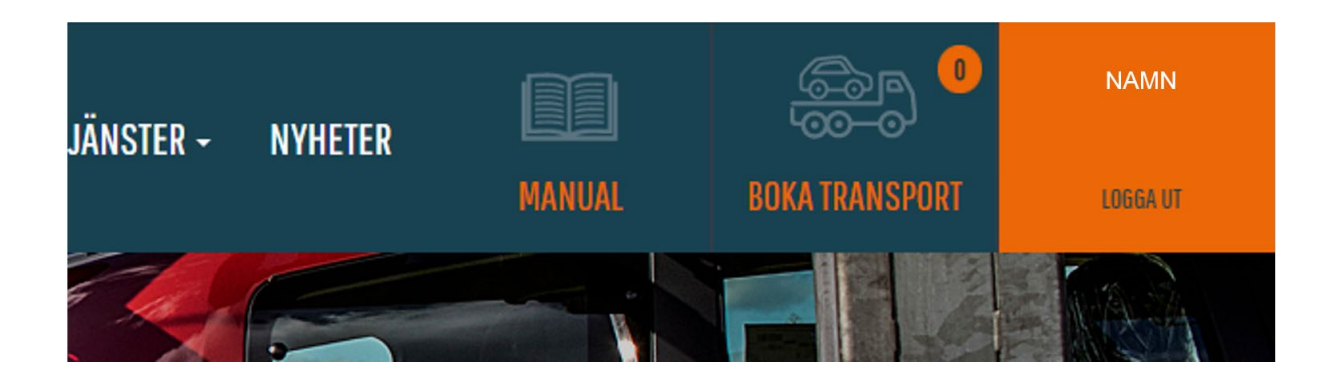

Här kan du nu söka på priser, beställa transporter, söka status på din bokning via Track & Trace samt lägga in notiser om du önskar få automatiska meddelande på vilken status din bil har som är under transport.

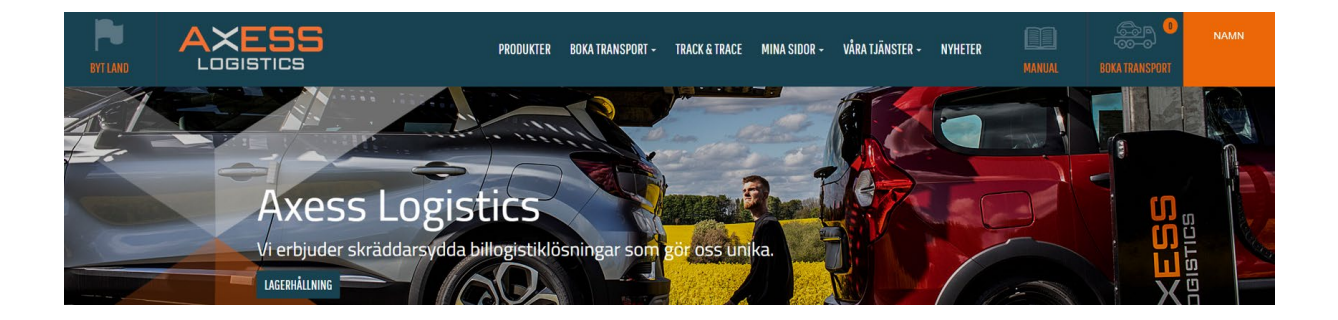

## Boka transport

För att boka transport. Tryck på «Boka transport».

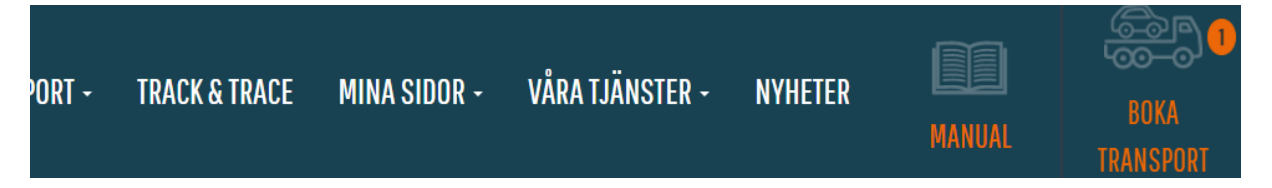

### Expressleverans

Önskar du boka expressleverans, vänligen kontakta vår kundsupport: kundsupport@axesslogistic.com

Önskas Expressleverans? Boka din transport i portalen och kontaka därefter kundsupport@axesslogistics.com. Vi återkommer så snart din förfrågan är hanterad.

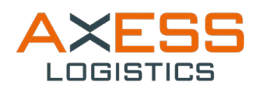

## **Transport inrikes**

Här skriver du in vilken typ av bil som du skall boka transport på, med antigen reg.nr eller chassin.nr. Om du inte har ett reg.nr eller chassi.nr väljer du istället **«Boka transport via modelluppgifter» OBS! Samtliga bilar i samma varukorg behöver bokas till/från samma destinationer.** 

1. Fyll i alla efterfrågade uppgifter och tryck på «Lägg i varukorg».

| Boka transp      | ort                       |                   |                        |            |                 |
|------------------|---------------------------|-------------------|------------------------|------------|-----------------|
| Extra transport  | info                      |                   |                        |            |                 |
| Land             |                           |                   |                        |            |                 |
| Sweden           | ~                         |                   |                        |            |                 |
| Beställ trans    | port med reg.nr eller VIN | Beställ transport | genom att välja modell |            |                 |
| Sök registrering | gsnummer                  |                   | Vin-nummer             |            |                 |
| Registreringsnur | SÖK                       |                   | Vin                    | SÕK        |                 |
| Bilmärke         |                           |                   | Modellbetecknir        | ng         |                 |
| Bilmärke         |                           |                   | Modell                 |            |                 |
| Modellår         | Vikt (kg)                 | Bredd (cm)        | Höjd (cm)              | Längd (cm) |                 |
| Modell           | Vikt                      | Bredd             | Höjd                   | Längd      |                 |
| Transportörens   | anmärkningar              |                   |                        |            |                 |
| Transportör      |                           |                   |                        |            |                 |
| Priskalkylator   |                           |                   |                        |            | LÄGG I VARUKORG |

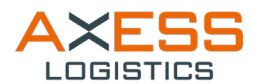

2. Bilen flyttas till varukorgen och du kan lägga till flera bilar genom att fylla i flera reg.nr. När du har lagt till de bilar du önskar boka in välj «**Nästa**»

| Din transportbokn | ing                                                |          |                    |              |
|-------------------|----------------------------------------------------|----------|--------------------|--------------|
|                   | PRODUKTINFORMATION                                 | PRIS     | ANTAL              | SUMMA        |
|                   | TRANSPORT<br>TRANSPORTATION<br>1235413, Citan Skåp | 0,00 SEF | <b>(</b> 1         | 0,00 SEK 🗙   |
|                   | TRANSPORT<br>TRANSPORTATION<br>325454321, Cupra    | 0,00 SE  | <b>(</b> 1         | 0,00 SEK 🗙   |
|                   |                                                    |          |                    | SPARA KORG 📰 |
|                   |                                                    |          | TOTALT (EX. MOMS): | 0,00 SEK     |
| TÖM KORGEN        |                                                    |          |                    | NÄSTA        |

3. Här väljer du nu «**Beställare, Betalare, Avsändare samt Mottagare**». Viktigt att du skriver med kontaktpersoner.

| Beställare                                                                                             |   |
|----------------------------------------------------------------------------------------------------|---|
| Sök                                                                                                    |   |
| Företagsnamn                                                                                           |   |
| Adress                                                                                                 |   |
| Postnummer                                                                                             |   |
| Ort                                                                                                    |   |
| Land                                                                                                   | × |
| Kontaktperson                                                                                          |   |
| Telefon                                                                                                |   |
| E-post                                                                                                 |   |
|                                                                                                    |   |
| Betalare                                                                                               |   |
| Betalare<br><sup>Sök</sup>                                                                             |   |
| Betalare<br>Sök<br>Företagsnamn                                                                        |   |
| Betalare<br>Sök<br>Företagsnamn<br>Adress                                                              |   |
| Betalare<br>Sök<br>Företagsnamn<br>Adress<br>Postnummer                                                |   |
| Betalare<br>Sök<br>Företagsnamn<br>Adress<br>Postnummer<br>Ort                                         |   |
| Betalare<br>Sök<br>Företagsnamn<br>Adress<br>Postnummer<br>Ort                                         |   |
| Betalare<br>Sök<br>Företagsnamn<br>Adress<br>Postnummer<br>Ort<br>Land                                 |   |
| Betalare<br>Sök<br>Företagsnamn<br>Adress<br>Postnummer<br>Ort<br>Land<br>Telefon<br>Invoice Reference |   |

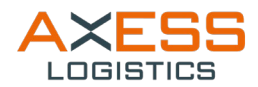

4. Här skriver du in avsändaren och mottagare på transportbokningen tillsammans med kontaktperson och telefonnummer.

| Avsandare                                                 |                  |   |
|-----------------------------------------------------------|------------------|---|
| Sök                                                       | NY ADRESS        | Y |
| Företagsnamn                                              |                  |   |
| Adress                                                    |                  |   |
| Postnummer                                                |                  |   |
| Ort                                                       |                  |   |
| Land                                                      |                  | ~ |
| Kontaktperson*                                            |                  |   |
| Telefon*                                                  |                  |   |
| Instructions                                              |                  |   |
| Mottagare                                                 |                  |   |
| Sök                                                       | NY ADRESS        | * |
| Företagsnamn                                              |                  |   |
| Adress                                                    |                  |   |
| Postnummer                                                |                  |   |
|                                                           |                  |   |
| Ort                                                       |                  |   |
| Ort                                                       |                  | ~ |
| Ort<br>Land<br>Kontaktperson*                             |                  | ~ |
| Ort<br>Land<br>Kontaktperson*<br>Telefon*                 |                  | ~ |
| Ort<br>Land<br>Kontaktperson*<br>Telefon*<br>Instructions |                  | ~ |
| Ort<br>Land<br>Kontaktperson*<br>Telefon*<br>Instructions | Save new address | ~ |

5. När du nu lagt in alla uppgifter skall du välja **«Fortsätt till Leverans»** och du behöver nu välja ett datum när bilen är klar för transport. <u>Vänligen observera att en tomfrakt tas för utebliven</u> transport om bilen inte är redo/finns på plats vid upphämtning.

#### Tryck nu på «Fortsätt till betalning».

| Referenser och leverans |                  |                      |                         |
|-------------------------|------------------|----------------------|-------------------------|
| Klar för avhämtning*    | 2025-01-24 07:00 |                      |                         |
|                         | Date help text   |                      |                         |
|                         |                  | TILLBAKA TILL ADRESS | FORTSÄTT TILL BETALNING |

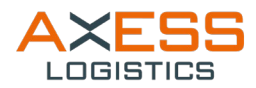

6. Betalsätt faktura är automatiskt ifyllt. Bocka i rutan «**Jag godkänner villkoren**» och välj «**Nästa**».

| Betalningssätt            |   |                                                                                               |
|---------------------------|---|-----------------------------------------------------------------------------------------------|
| Faktura Betalningsvillkor | ~ |                                                                                               |
|                           |   | <u>Jag godkänner villkoren.</u><br>Du behöver godkänna villkoren innan du kan skapa din order |

#### 7. OBS! Här kommer du förhandsgranska din bokning.

Här kommer en nu sammanfattning av din bokning, dubbelkolla så alla uppgifter stämmer på bokningen och glöm inte trycka på **«Bekräfta bokningen»**. Du får alltid bekräftelsemejl på din bokning. Har du inte fått mejl på att din bokning är genomförd så har bokningen inte gjorts klar.

#### ORDERSAMMANFATTNING

| Beställare                                                                                                    |                                                                                                    | Betalare                                                                                          |                                                                                         |                                                     |
|----------------------------------------------------------------------------------------------------|----------------------------------------------------------------------------------------------------|---------------------------------------------------------------------------------------------------|-----------------------------------------------------------------------------------------|-----------------------------------------------------|
| Företagsnamn<br>Adress 1<br>Postnummer<br>Ort<br>Land<br>Kontaktperson<br>Telefon<br>E-post<br>Avsändare      | Volkswagen Group Sverige AB<br>FE15<br>838 80<br>HACKÅS<br>Sweden<br>Anette Test<br>0406351603<br>anette.ottosson@axesslogistics.com | Företagsnamn<br>Adress 1<br>Postnummer<br>Ort<br>Land<br>Telefon<br>E-post                        | Volkswager<br>FE15<br>838 80<br>HACKÅS<br>Sweden<br>040635160<br>anette.otto            | n Group Sverige AB<br>)3<br>sson@axesslogistics.com |
| Företagsnamn<br>Adress 1<br>Postnummer<br>Ort<br>Land<br>Kontaktperson<br>Telefon<br>Instructions<br>Detaljer | Axess Malmö<br>Terminalgatan 16<br>212 24<br>MALMÖ<br>Sweden<br>Anette Test<br>0406351603                                            | Företagsnamn<br>Adress 1<br>Postnummer<br>Ort<br>Land<br>Kontaktperson<br>Telefon<br>Instructions | Bilia Segelt<br>Häradsväge<br>141 72<br>SEGELTORF<br>Sweden<br>Anette Test<br>040635160 | orp<br>en 255<br>o                                  |
| Klar för avhämtning<br>Vår referens<br>E-post                                                                 | 2025-01-29<br>Anette Ottosson                                                                                                    | Preliminär leveransdag                                                                            | 2025-02-04                                                                              |                                                     |
|                                                                                                    | PRODUKTINFORMATION                                                                                                    | PRIS                                                                                              | ANTAL                                                                                   | SUMMA                                               |
|                                                                                                    | TRANSPORT<br>TRANSPORTATION<br>C Expandera textrader                                                                                 | 3060,00 SEK                                                                                       | 1                                                                                       | 3060,00 SEK                                         |
|                                                                                                    |                                                                                                    |                                                                                                   | TOTALT (EX. MOMS):<br>TOTAL MOMS:<br>TOTALT INKL. MOMS:                                 | 3060,00 SEK<br>765,00 SEK<br>3 825,00 SEK           |
| 斗 LÄGG TILL MOTTAGAR                                                                                          | RE AV ORDERBEKRÄFTELSE                                                                                                    |                                                                                                   |                                                                                         | TILLBAKA BEKRÄFTA                                   |

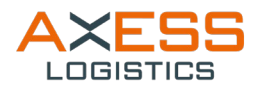

# Track & Trace

När du vill se status på din bil kan du trycka på Track & Trace, här får du översikt över alla dina bokade bilar i vårt system.

| BYTLAND            |              | XES               | S            |              |               | PRODUKTER | BOKA TRA       | ANSPORT - TI       | RACK & TRACE  | MINA SIDOR         | I - VÅRA TJ     | änster -     | NYHETER         |                      | BOKA TRANSPORT              | LDGGA ( | an)    |
|--------------------|--------------|-------------------|--------------|--------------|---------------|-----------|----------------|--------------------|---------------|--------------------|-----------------|--------------|-----------------|----------------------|-----------------------------|---------|--------|
|                    |              |                   |              | Tı           | ac            | k 8       | ι Τι           | rac                | e T           | ra.                | sp              | or           | t               |                      |                             |         |        |
| Show all cars      | ~            |                   |              |              |               |           |                |                    |               |                    |                 |              |                 |                      |                             | ø       | RELOAD |
|                    |              |                   |              |              |               |           |                |                    |               |                    |                 |              |                 | Page S               | lze: 10 👻 ≓ 🗄               | •       | ß      |
| Search Vin         | Search RegNo | Search Bilordemun | Search Model | Search Märke | Search Status |           | Search Brand C | od Search Fr AF-nr | Search Fr ort | Search Till AF -nr | Search Till ort | Search TBH   | Search Slutkund | Search Beräknad leve | Search New Estimated Delive | ery Di  | Â      |
| * Vin              | RegNo        | Bilordernummer    | Modell       | • Märke      | Status        | PDF       | Brand Code     | • Fr AF-nr         | Front         | • Till ÅF-nr       | • Till ort      | • <b>TBH</b> | Slutkund        | Beräknad leverans    | New Estimated Delivery      | Date 🕈  | - 11   |
| No data available  |              |                   |              |              |               |           |                |                    |               |                    |                 |              |                 |                      | _                           |         |        |
| No matching record | ls found     |                   |              |              |               |           |                |                    |               |                    |                 |              |                 |                      |                             | Prev    | Next   |

Om du önskar söka på enstaka bilar skriver du in reg.nr eller chassi.nr under rätt flik alternativt använder dig av rullgardinen för att välja modell. Det är möjligt att söka på samtliga kolumner efter dina önskemål. Du klickar på de två pilarna som går åt varsitt håll för att få fram rullgardinen nedan för att tillämpa din sökning/personanpassa dina sökfält.

| Tr         | ac            | k     | & Tr              | ac              | еT            | rar               | nsp             | or         | t               |                        |                  |   |            |
|------------|---------------|-------|-------------------|-----------------|---------------|-------------------|-----------------|------------|-----------------|------------------------|------------------|---|------------|
|            |               |       |                   |                 |               |                   |                 |            |                 |                        |                  | 8 | IELOAD     |
|            |               |       |                   |                 |               |                   |                 |            |                 | Page                   | e Size: 10 👻 📰 🏢 |   | C          |
| arch Märke | Search Status |       | Search Brand Code | Search Fr ÅF-nr | Search Fr ort | Search Till AF-nr | Search Till ort | Search TBH | Search Slutkund | Search Beräknad levera | Vin 🚺            |   | <b>A A</b> |
| irke ‡     | Status        | * PDF | Brand Code        | Fr AF-nr        | Fr ort        | Till AF-nr        | Till ort        | твн        | Slutkund        | Beräknad leverans      | 🗧 🗹 RegNo        |   |            |
|            |               |       |                   |                 |               |                   |                 |            |                 |                        | Z Bilordernummer |   | •          |
|            |               |       |                   |                 |               |                   |                 |            |                 |                        | 🗹 Modell         |   | xt         |
|            |               |       |                   |                 |               |                   |                 |            |                 |                        | 🗹 Märke          |   | 11         |
|            |               |       |                   |                 |               |                   |                 |            |                 |                        | ✓ Status         |   |            |
|            |               |       |                   |                 |               |                   |                 |            |                 |                        | 🗌 Status datum   |   | 1          |
|            |               |       |                   |                 |               |                   |                 |            |                 |                        | PDF              |   |            |

Om du önskar få ut bilarna i excel-format klickar du dig på boxen med pil som bilen nedan visar.

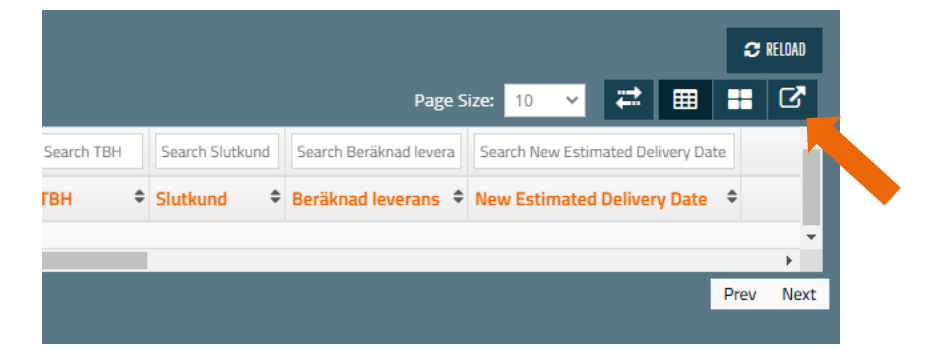

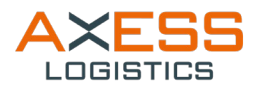

## Lastlista/fraktsedel

För att skriva ut lastlista/fraktsedel måste bilen ha status 'levererad'. Klicka sedan på PDFsymbolen.

| Status    | • | Status datum | PDF |
|-----------|---|--------------|-----|
| Levererad |   | 2025-03-04   | ß   |
| Levererad |   | 2025-03-04   | ß   |
| Levererad |   | 2025-03-04   | ß   |
| Levererad |   | 2025-03-04   | ß   |

Finns inte PDF-kolumnen klickar du på nedan symbol och bockar i 'PDF'.

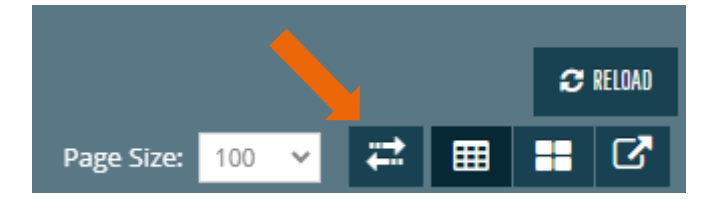

Om ni inte hittar dem där, vänligen kontakta kundsupport.